## How to Setup QOS in WN5000R?

1. Please login to the device and click QOS Setting, and click enable QOS

| <b>Air Live</b>                                                          | Home   General Setup   Status                                                                                                    | s   Tool                                                                                                    | www.airlive.com<br>WN-5000R<br>802.11n Wireless 11N Router                                                                                                    |
|--------------------------------------------------------------------------|----------------------------------------------------------------------------------------------------|----------------------------------------------------------------------------------------------------|----------------------------------------------------------------------------------------------------|
| + System<br>+ WAN<br>+ LAN<br>+ Wireless<br>- QoS<br>+ NAT<br>+ Firewall | QOS 2<br>Quality of Service (QoS) refers to the c<br>network traffic. The primary goal of QoS<br>jitter and latency (required by some rea<br>Also important is making sure that prov<br>Penable QoS<br>Total Download Bandwidth:<br>Total Upload Bandwidth:<br>Current QoS Table<br>Priority Rule Name<br>Add Edit Delete Selected | apability of a network to provide be<br>is to provide priority including ded<br>I-time and interactive traffic), and if<br>iding priority for one or more flows<br>Select V >> 0<br>Select V >> 0<br>Upload Bandwidth Dov<br>Ban<br>Delete All Move Up | tter service to selected<br>licated bandwidth, controlled<br>mproved loss characteristics.<br>does not make other flows fail.<br>kbits<br>kbits<br>vnload<br>dwidth<br>Select<br>Move Down<br>Reset |

2. Please click in the Current QOS Table add.

| <b>Air</b> Live                                                          | www.airlive.com<br>WN-5000R<br>Home   General Setup   Status   Tool 802.11n Wireless 11N Router |
|--------------------------------------------------------------------------|-------------------------------------------------------------------------------------------------|
| + System<br>+ WAN<br>+ LAN<br>+ Wireless<br>- QoS<br>+ NAT<br>+ Firewall | QOS<br>This page allows users to add/modify the QoS rule's settings.                            |
|                                                                          | Rule Name :<br>Bandwidth : Download V Kbps guarantee V                                          |
|                                                                          | Local IP Address : Upload<br>Download                                                           |
|                                                                          | Remote IP Address :                                                                             |
|                                                                          | Protocol : TCP V<br>Save Reset                                                                  |

## 3. Please insert the setting of the QOS.

| Air Live                                                                 | (www.airlive.com)<br>WN-5000R<br>Home   General Setup   Status   Tool 802.11n Wireless 11N Router |
|--------------------------------------------------------------------------|---------------------------------------------------------------------------------------------------|
| + System<br>+ WAN<br>+ LAN<br>+ Wireless<br>- QoS<br>+ NAT<br>+ Firewall | QOS<br>This page allows users to add/modify the QoS rule's settings.                              |
|                                                                          | Rule Name :<br>Bandwidth : Download V Kbps guarantee V                                            |
|                                                                          | Local IP Address : quarantee max                                                                  |
|                                                                          | Local Port Range :<br>Remote IP Address :                                                         |
|                                                                          | Remote Port Range :                                                                               |
|                                                                          | Protocol : TCP V<br>Save Reset                                                                    |

## 4.For example insert the http server qos setting and click save. To you're your setting.

| <b>Air Live</b>                                                          | Www.airlive.com<br>WN-5000R<br>Home   General Setup   Status   Tool 802.11n Wireless 11N Router |
|--------------------------------------------------------------------------|-------------------------------------------------------------------------------------------------|
| + System<br>+ WAN<br>+ LAN<br>+ Wireless<br>- QoS<br>+ NAT<br>+ Firewall | <b>QOS</b><br>This page allows users to add/modify the QoS rule's settings.                     |
|                                                                          | Rule Name : HTTP                                                                                |
|                                                                          | Bandwidth : Download 🕶 100 Kbps max 💌                                                           |
|                                                                          | Local IP Address : 192.168.2.100 - 192.168.2.200                                                |
|                                                                          | Local Port Range : 80                                                                           |
|                                                                          | Remote IP Address : 0.0.0.0 -                                                                   |
|                                                                          | Remote Port Range : 80                                                                          |
|                                                                          | Protocol : TCP 💌                                                                                |
|                                                                          | Save                                                                                            |